# **.UBA PSICOLOGÍA** Facultad de Psicología

## INSTRUCTIVO PARA LA INSCRIPCIÓN A ACTIVIDADES A TRAVÉS DEL PORTAL ONLINE DE LA SECRETARÍA DE EXTENSIÓN, CULTURA Y BIENESTAR UNIVERSITARIO

## Contenido

| Registrarse en el Portal                     | .2 |
|----------------------------------------------|----|
| Olvidé mi contraseña o Cambiar de contraseña | 5  |
| Ingreso al Portal                            | 6  |
| Me confirmaron la Inscripción al curso       | 10 |
| Medios de pago                               | 11 |

#### Registrarse en el Portal

Para poder ingresar al Portal de Inscripción es necesario registrarse desde el botón "**Registrarse**" y seguir todos los pasos.

Este sistema no toma ningún otro usuario que tengas registrado en otros sistemas.

| Ingrese sus datos de s | esión:   |  |
|------------------------|----------|--|
| Número de documento    |          |  |
| Número de Documento    | 2        |  |
| Contraseña             |          |  |
| Contraseña             | C        |  |
| 🖉 Recordarme           | Ingresar |  |
| Olvidé mi contraseña   |          |  |
| Registrarse            |          |  |

Para registrarse en el Portal se deben realizar los siguientes pasos:

- 1. Datos de usuario:
  - a. Debe seleccionar un **Tipo de Documento**
  - b. Luego debe ingresar el Número de Documento
  - c. Elegir una contraseña y repetirla.
    - Luego el E-Mail y repetirlo.
  - e. Siguiente Paso

| ipo de Documento:                   | DNI                | ~ | El Nro de Documento ingresado debe ser correcto para la generación de |
|-------------------------------------|--------------------|---|-----------------------------------------------------------------------|
| vro de Documento:                   | CI                 |   | Certificaciones                                                       |
| Longitud Máx 11 caracteres          | CUI                |   |                                                                       |
|                                     | DNI                |   |                                                                       |
| Contraseña:                         | LC                 |   |                                                                       |
| Debe contener al menos 5 caracteres | LE                 |   |                                                                       |
| con números y letras                | PAS                |   |                                                                       |
|                                     | RUN                |   |                                                                       |
| Repetir contrasena:                 | Repetir Contraseña |   |                                                                       |
| E-Mail                              | E-Mail             |   |                                                                       |
| Repetir tu E-Mail                   | Repetir E-Mail     |   |                                                                       |

#### 2. Completar más Datos:

- a. En esta pantalla se deberá completar con datos personales.
- b. Guardar

| 2 - Datos Personales                                               |                                                                  |          |     |      |       |  |
|--------------------------------------------------------------------|------------------------------------------------------------------|----------|-----|------|-------|--|
| Nombre                                                             | Nombre                                                           |          |     |      |       |  |
| Apellido                                                           | Apellido                                                         |          |     |      |       |  |
| Sexo:                                                              | ✓Masculino Femer                                                 | nino     |     |      |       |  |
| Fecha de Nacimiento                                                | dd/mm/aaaa                                                       |          |     |      |       |  |
| Nacionalidad                                                       | ARGENTINA                                                        | ~        |     |      |       |  |
| ri pomisilio estato massión assession                              |                                                                  |          |     |      |       |  |
| El Domicilio es información necesaria p                            | ara la Facultad.                                                 |          |     |      |       |  |
| País de Residencia                                                 | ARGENTINA                                                        | ~        |     |      |       |  |
| País de Residencia<br>Dirección                                    | ARGENTINA                                                        | ~        | Nro | Piso | Depto |  |
| País de Residencia<br>Dirección<br>Localidad:                      | ARGENTINA<br>Calle<br>Localidad                                  | ~        | Nro | Piso | Depto |  |
| País de Residencia<br>Dirección<br>Localidad:<br>CP:               | ARGENTINA<br>Calle<br>Localidad<br>Código Postal                 | <b>~</b> | Nro | Piso | Depto |  |
| País de Residencia<br>Dirección<br>Localidad:<br>CP:<br>Provincia: | ARGENTINA<br>Calle<br>Localidad<br>Código Postal<br>BUENOS AIRES | *        | Nro | Piso | Depto |  |

 A continuación, se mostrará un mensaje indicando que se envió un E-Mail a la dirección que usted ingresó cuando se registró.
 Recuerde revisar la carpeta de correo no deseado o Spam.

| Se han registrado con éxito sus datos.<br>Le hemos enviado un correo a ******xx@ ********* para que active su cuenta. Haga clic <u>AQUI</u> para regresar. | × |
|----------------------------------------------------------------------------------------------------|---|
|                                                                                                    |   |

4. Recibirá un e-mail de bienvenida en el cual deberá confirmar su solicitud haciendo clic *(en la flecha roja)* en el link que figura en el e-mail.

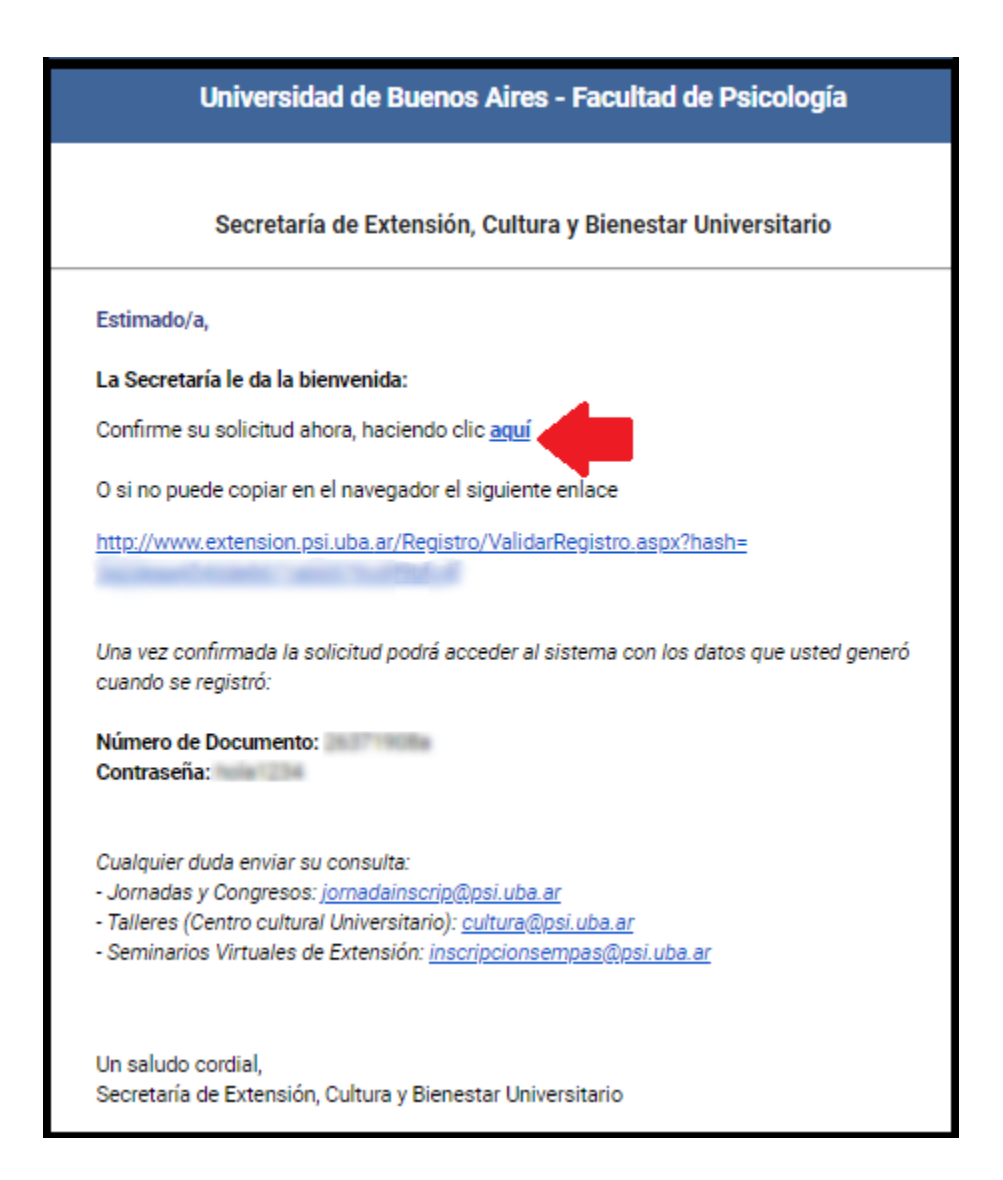

## Olvidé mi contraseña o cambiar contraseña

1. Seleccione la opción "*Olvidé mi contraseña"* que se encuentra marcada con la flecha roja.

| Portal de la Sec | retaría de Extensión, Cu<br>Inscripción a Activ | ltura y Bienestar<br><sup>idades</sup> | Universitario |
|------------------|-------------------------------------------------|----------------------------------------|---------------|
|                  | Ingrese sus datos de s                          | esión:                                 |               |
|                  | Número de documento                             |                                        |               |
|                  | Número de Documento                             | 1                                      |               |
|                  | Contraseña                                      |                                        |               |
|                  | Contraseña                                      | O                                      |               |
|                  | ✓ Recordarme<br>Olvidé mi contraseña            | Ingresar                               |               |
|                  | Registrarse                                     |                                        |               |

2. A continuación, se muestra una pantalla donde deberá completar la dirección de correo o si no puede ingresar el número de documento que ingresó cuando se registró en el Portal de Extensión y presione el botón *"Recuperar mi contraseña".* 

| Portal | Olvidé mi contraseña                                                              | ×        | itario |
|--------|-----------------------------------------------------------------------------------|----------|--------|
|        | Para recuperar su contraseña ingrese su Número de Documento o Correo electronico. |          |        |
|        | Tu respuesta                                                                      |          |        |
|        | C Recuperar mi Contraseña                                                         | Cancelar |        |
|        | Ingrese sus datos de sesión:                                                      |          |        |

3. Recibirá un e-mail con los pasos necesarios para el recupero de su contraseña.

### Ingreso al Portal

| For lat ue la Secret | and de Extension,                                                                                                    | cultura y bienestar On | iversidit |
|----------------------|----------------------------------------------------------------------------------------------------|------------------------|-----------|
|                      | Inscripción a Ac                                                                                                    | tividades              |           |
|                      |                                                                                                    |                        |           |
|                      |                                                                                                    |                        |           |
|                      |                                                                                                    |                        |           |
|                      | Ingrese sus datos                                                                                                    | de sesión:             |           |
| [                    | and the second second s | × 👳                    |           |
|                      |                                                                                                    | <b>A</b>               |           |
|                      | <ul> <li>Recordarme</li> </ul>                                                                                                    | Ingresar               |           |
|                      | lvidé mi contraseña                                                                                                    |                        |           |
|                      | Domintener                                                                                                    |                        |           |

Se ingresa con "Número de Documento" y la "Contraseña".

- 1. Una vez ingresado se accede a las actividades a las que se puede inscribir.
- 2. Para inscribirse, debe seleccionar el curso y presionar el botón Anotar marcada con la flecha roja

| .UBADSICOLOGÍA 🖤   |                                 |                                                          |                         |              | 🕩 Cerrar Ses |
|--------------------|---------------------------------|----------------------------------------------------------|-------------------------|--------------|--------------|
| 🕈 Inicio           |                                 |                                                          |                         |              |              |
| Instructivo        | 🖹 Inscrip                       | ción a Actividades                                       |                         |              |              |
| Mis Certificados   | Cursos a los<br>No se en        | que esta inscripto:<br>:uentra inscripto en ningún curso |                         |              |              |
| 冲 Mi Documentación | <ul> <li>Cursos disp</li> </ul> | onibles:                                                 |                         |              |              |
|                    | Código                          | Curso                                                    | Docente                 | Fecha Inicio | Inscribir    |
|                    | 0.400                           | Porque fracasan las adopciones                           | Secretaria de Extension | 1/9/2020     | Anotar       |
|                    | 0.400                           | Trauma y estrés postraumático en tiempos de crisis       | Secretaria de Extension | 3/9/2020     | Anotar       |
|                    | 0.400                           | El amor y el deses. 'Pandemia CO-VE0420'                 | Secretaria de Extension | 8/10/2020    | Anotar       |

3. Una vez seleccionada la actividad deberá verificar que los datos de *Curso, Nombre y Número de Documento* sean correctos, y luego deberá seleccionar el *Arancel* que le corresponde a continuación presionar el botón "*Confirmar Inscripción*". Nota: Los aranceles dependen de la actividad seleccionada y pueden variar con lo que se muestra en este ejemplo

| .UBApsicología 🖤   | E                                     | 🗘 Cerrar Sesiór                            |
|--------------------|---------------------------------------|--------------------------------------------|
| f Inicio           |                                       |                                            |
| Instructivo        | Está por inscribirse al siguiente cur | 50:                                        |
| Mis Certificados   | Curso                                 | EV4201 - Porque fracasan las adopciones    |
| 蓎 Mi Documentación | Nombre                                | GONZALEZ, Cacilia                          |
|                    | DNI                                   | 31251024                                   |
|                    | Aranceles                             | Extranjeros "Público en general" - Monto:  |
|                    |                                       | Público en General - Monto:                |
|                    |                                       | Confirmar Inscripcion Cancelar Inscripcion |

4. A continuación deberá cargar la documentación requerida para el arancel.

| Carga de Documentación de:                                                                                                    | (ALTER ALTER A |                                       |        |  |  |  |
|----------------------------------------------------------------------------------------------------|----------------|---------------------------------------|--------|--|--|--|
| Para acreditar la categoria seleccionada <b>ESTUDIANTES DE OTRAS UNIVERSIDADES</b> verifique tener<br>cargado en formato PDF, JPG, JPGE y PNG la siguiente documentación:<br>• Obligatorio: D.N.I<br>• Y además: Constancia de Alumno Regular |                |                                       |        |  |  |  |
| D.N.I(Cant. Máx: 1)                                                                                                    | Examinar       | Subir                                 |        |  |  |  |
| No hay Cargado Ningún Archivo                                                                                                    |                |                                       |        |  |  |  |
|                                                                                                    |                |                                       |        |  |  |  |
|                                                                                                    |                | Confirmar Inscripcion Cancelar Inscri | ipcion |  |  |  |

a. Primero, se elige el tipo de documento desplegando las opciones:

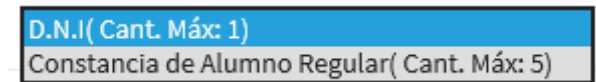

- b. Luego debe presionar el botón *"Seleccionar el archivo"* y elegir el archivo que desea subir.
- c. Luego debe presionar el botón **"Subir"** y a continuación se mostrará en pantalla los archivos subidos.

#### d. Y finalmente presionar el botón "Confirmar Inscripción".

| Tina da Dacumanta dan | Nombro de Archive | Estada da Archiva | Decembra  | Quitas |
|-----------------------|-------------------|-------------------|-----------|--------|
| ripo de Documentación | Nombre de Archivo | Estado de Archivo | Descargar | Quitar |
| Titula                | NUMBER OF CO.p.O. | Controlar         | *         | 1      |

 Una vez confirmada la inscripción usted recibirá un E-Mail que indicará que la inscripción se encuentra pendiente de confirmación. (Recuerde revisar la carpeta de correo no deseado o Spam)

| Universidad de Buenos Aires - Facultad de Psicología                                                                           |
|----------------------------------------------------------------------------------------------------|
| Secretaría de Extensión, Cultura y Bienestar Universitario                                                                     |
| Estimado/a,                                                                                                    |
| Se informa que su pedido de inscripción al curso<br>ha sido recibida con éxito y será confirmada por el personal de Extensión. |
| Cuando la misma sea confirmada Ud. recibirá un mail notificándo la confirmación.                                               |
| Un saludo cordial,<br>Secretaría de Extensión, Cultura y Bienestar Universitario                                               |

 Cuando la inscripción sea aprobada por el Personal de Extensión recibirá otro E-Mail para que pueda realizar el pago del curso en el que se inscribió. (Recuerde revisar la carpeta de correo no deseado o Spam)

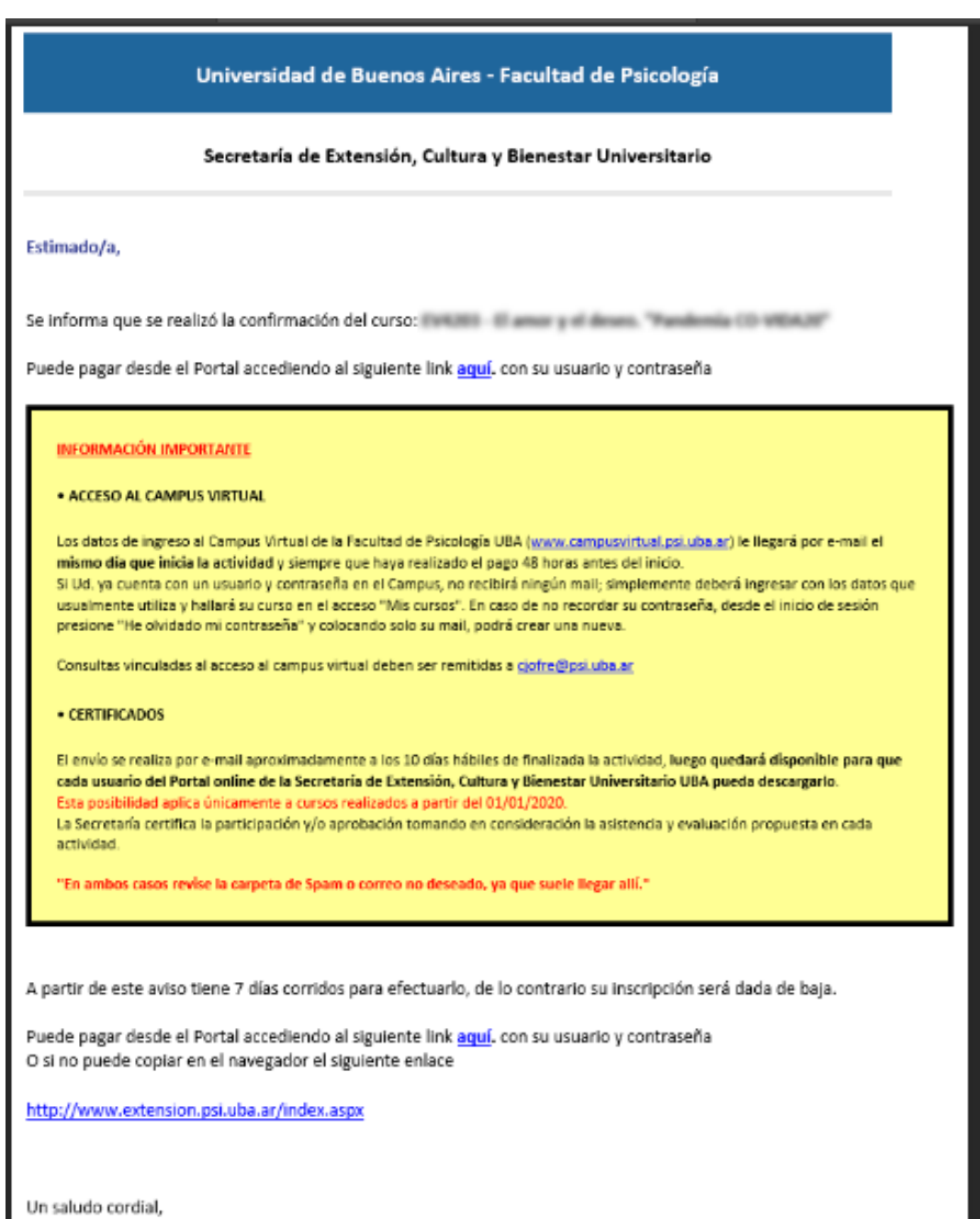

Secretaría de Extensión, Cultura y Bienestar Universitario

#### Me confirmaron la inscripción al curso

1. Ingresar al Portal con los datos registrados.

| Portal de la Secretaría de Extensión, Cultura y Bienestar Universitario |                      |                 |  |  |  |
|-------------------------------------------------------------------------|----------------------|-----------------|--|--|--|
|                                                                         | Inscripción a        | a Actividades   |  |  |  |
|                                                                         |                      |                 |  |  |  |
|                                                                         | Ingrese sus da       | atos de sesión: |  |  |  |
|                                                                         | Número de documento  |                 |  |  |  |
|                                                                         | Administrator        | 1               |  |  |  |
|                                                                         | Contraseña           |                 |  |  |  |
|                                                                         |                      |                 |  |  |  |
|                                                                         |                      |                 |  |  |  |
|                                                                         | 🗹 Recordarme         | Ingresar        |  |  |  |
|                                                                         | Olvidé mi contraseña |                 |  |  |  |
|                                                                         | Regis                | trarse          |  |  |  |
|                                                                         |                      |                 |  |  |  |
|                                                                         |                      |                 |  |  |  |

2. En la siguiente pantalla verá el código, título del curso y el estado de inscripción.

| .UBApsicología 🖤   | ogía ⊕ ≡ ••                       |                                                     |                                              |                               |              | 🕒 Cerrar Se               |                    |
|--------------------|-----------------------------------|-----------------------------------------------------|----------------------------------------------|-------------------------------|--------------|---------------------------|--------------------|
| 🕈 Inicio           |                                   |                                                     |                                              |                               |              |                           |                    |
| Instructivo        | 📄 Inscripción a Actividades       |                                                     |                                              |                               |              |                           |                    |
| Mis Certificados   | Cursos a lo                       | s que esta inscripto:                               |                                              |                               |              |                           |                    |
| 🖀 Mi Documentación | Código                            | Curso                                               | Acciones                                     | Docente                       | Fecha Inicio | Estado<br>Inscripción     | Abonar(\$)         |
|                    | E+4201                            | Pergat feasaan in adaptions                         |                                              | Secretaria<br>de<br>Extension | 1.46 20 20   | Inscripción<br>Confirmada | Pago<br>Confirmado |
|                    | 1-422                             | Trauma y estrós postraumiético en tiempos de crisis | Próximamente<br>estará disponible el<br>pago | Secretaria<br>de<br>Extension | 3/9-200      | Pagar                     |                    |
|                    | UVEED El arrar y el desan. Warden | E arear 2 el desan. Vanderria (O VE42)*             | <b>⊟</b> Pagar                               | Secretaria<br>de<br>Extension | 8-10-2020    | Pagar                     | 1800               |

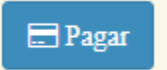

Este botón lo llevará a la página de pago electrónico que se explica a continuación. El mismo se habilitará cuando se complete el cupo mínimo de inscriptos al curso.

Medios de Pago Haz clic en el botón

Aparecerá una nueva ventana con dos opciones: Mercado Pago y PayU. (PayU es la plataforma que se venía utilizando en el Portal para realizar los pagos)

|          |            | Seleccionar Plataforma de Pago |           | ×                 |             |
|----------|------------|--------------------------------|-----------|-------------------|-------------|
| nscrip   | oción a    |                                | ,         |                   |             |
| partir   | del lui    |                                |           |                   | o v Sentier |
| partir   | del lui    | C                              | Continuar | <b>≭</b> Cancelar | ctubre      |
|          |            |                                |           |                   |             |
| os a los | s que esta | inscripto:                     |           |                   |             |
| digo     | Curso      |                                | Acciones  | Docente           | Fec         |

#### 1. Sí selecciona Mercado Pago y luego el botón continuar.

Se mostrará una pantalla donde se debes ingresar tus datos de Mercado Pago. Estos datos pueden incluir tu correo electrónico, número de teléfono, número de tarjeta de crédito o débito, etc.

| mercado<br>pago                            | Test Test 🚫 :                   |                                          |  |
|--------------------------------------------|---------------------------------|------------------------------------------|--|
| ¿Cómo querés pagar?                        | Facultad de Psicología -<br>UBA |                                          |  |
| Nueva tarjeta<br>Débito o crédito          | >                               | Detalle de tu compra                     |  |
| Con dos tarjetas<br>Crédito                | >                               | Cursos de Extension - \$15.750<br>SV4916 |  |
| Efectivo<br>Pago Fácil, Rapipago y kioscos | >                               |                                          |  |
|                                            |                                 |                                          |  |

2. Si selecciona **PayU** y luego el botón continuar.

Se mostrará una pantalla donde se deben ingresar sus datos.

- Sus datos: nombre y apellido, correo electrónico.

- El monto total por pagar.
- Los medios de pagos que puede seleccionar son:
  - o tarjetas de crédito aceptadas son:

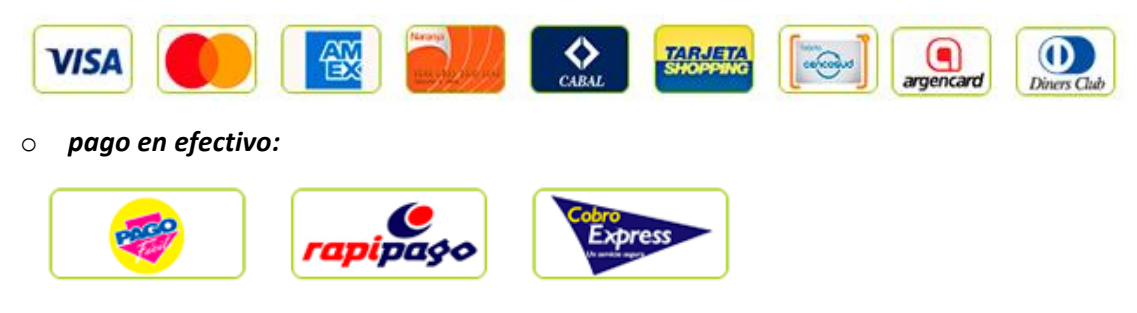

|                                                                            | 🔒 Pag                                               | ga seguro con Payu<br>ES / EN / PT |
|----------------------------------------------------------------------------|-----------------------------------------------------|------------------------------------|
|                                                                            |                                                     |                                    |
| 1 Tus datos 🧳 Mg                                                           | dificar mis datos Resumen de la                     | a compra                           |
|                                                                            | Referencia:<br>Descripción:<br><b>Total a pagar</b> | \$                                 |
| 2 Selecciona el medio de pago                                              |                                                     |                                    |
| Tarjeta de crédito o<br>débito VISA () () () () () () () () () () () () () |                                                     |                                    |
| Pago en efectivo                                                           |                                                     |                                    |

Tener en cuenta que los pagos realizados mediante *Pago fácil, Rapi-Pago, Cobro Express* demoran entre 24 hs a 48 hs en acreditarse.